## 全国社会治理创新案例(2024)申报流程说明

本次全国社会治理创新案例征集活动采用线上数据系统申报方式,以下为申报流程说明。

一、申报人登录浙江大学社会治理研究院全国社会治理创新案 例申报系统(网址 <u>http://asg.zju.edu.cn/caseuser</u>)进行注册,注册完成 后登录创新案例申报系统。如 2023 年已注册账号,也可使用已有账 号登录。

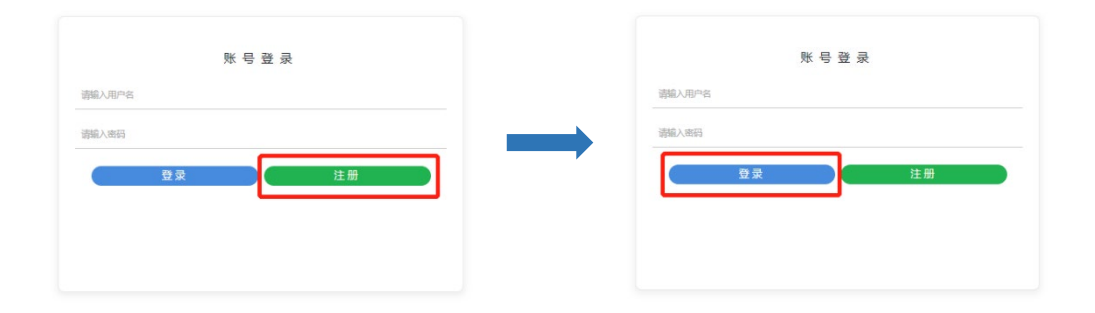

二、登录系统后点击左上方"项目申报"进入申报流程,正式填 写前请务必仔细阅读《填写说明》并下载 1、创新项目模板; 2、申 报单位承诺书、授权书模板; 3、佐证材料模板。下载后点击"下一 步"开始填写。(同一账号可申报多个案例)

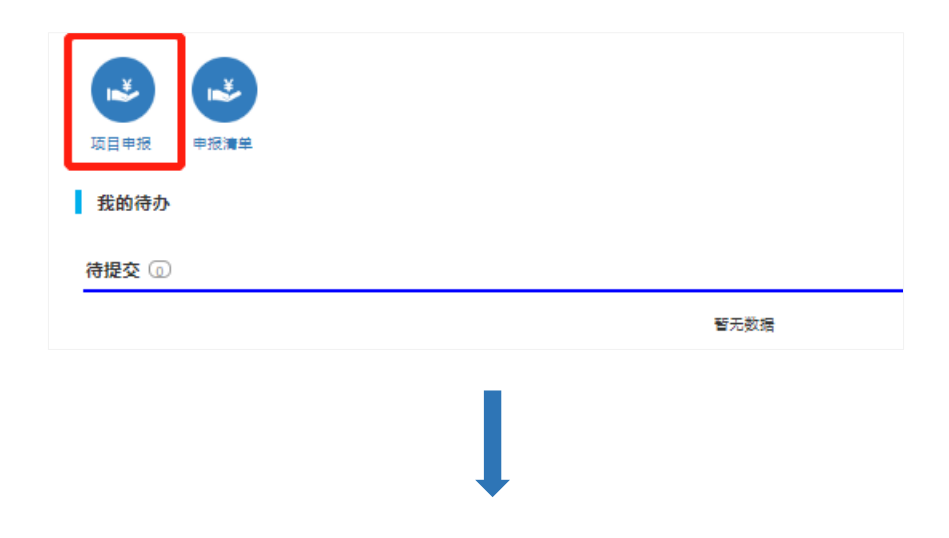

## 填写说明

一、申报填写内容包括三个部分,分别是基本信息、项目简介、附件;请仔细阅读"基本信息"中的 各个条目及其要求,并根据项目情况如实、准确填写。

二、申报填写内容的第二部分为"项目简介",请从创新目标、创新拟解决的关键问题、创新举措、 创新成效、复制推广情况等方面简要介绍创新项目,字数控制在2000以内。

三、申报填写内容的第三部分为"附件",请从创新背景、创新设计、创新实施、创新成效、未来发展、推广价值等方面介绍创新项目的背景、经过与结果,字数控制在8000以内,以"附件1-创新项目主要 内容.docx"命名上传系统(样例见附件1)。

四、请下载申报单位承诺书模板(附件2),补充相应信息并加盖单位公章,扫描为PDF文档,以 "附件2-申报单位承诺书.pdf"命名上传系统。

五、对于基本信息、项目简介中涉及的事实性内容,请提供相应佐证材料; 佐证材料需以"文字说明+图片"的形式汇总成册(务必提供目录)形成PDF文档,以"附件3-佐证材料.pdf"命名上传系统(样例 见附件3)。

六、其他填写相关问题,请咨询活动征集公告中的联系人。

七、请务必严格按照上述说明填写。

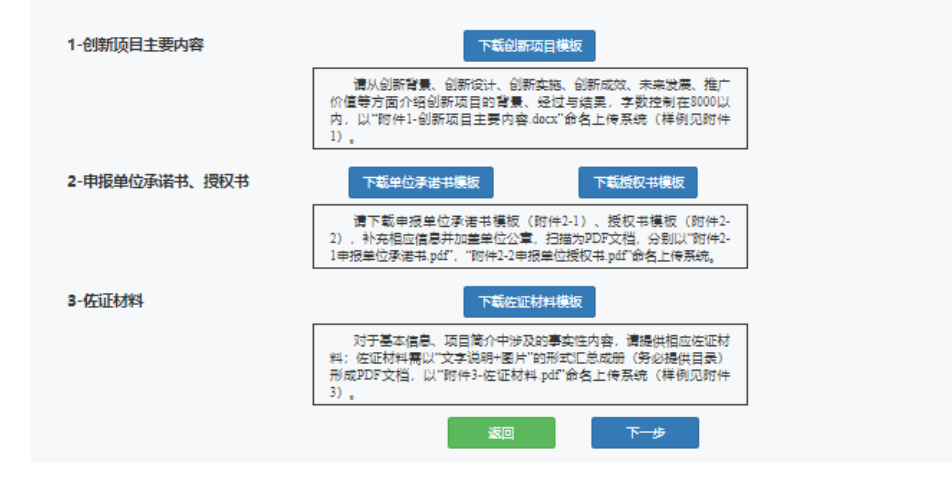

三、填写内容分为"基本信息""项目简介"和"附件"三个部分,请按照顺序进行填写,其中带红色星号的为必填内容。

四、创新项目简介需要从创新目标、创新举措、创新成效、复制 推广情况等简要介绍创新项目,2000字以内。

五、附件分为3部分内容,在"填写说明"和"附件"两个版块 均可下载模板。填写要求:(1)创新项目主要内容要求从创新背景、 创新设计、创新实施、创新成效、未来发展、推广价值等方面进行阐 述,字数在8000字以内;(2)申报单位承诺书及授权书均需加盖单 位公章后上传;(3) 佐证材料。全部填写并上传后勾选"我承诺所 填写的信息全部真实准确",最后点击"提交"按钮,即可完成创新 案例项目申报。

|               |          | 0                               | <u> </u>                                            | <b>—</b> 3                                         |  |
|---------------|----------|---------------------------------|-----------------------------------------------------|----------------------------------------------------|--|
|               |          | 基本信息                            | 项目简介                                                | 附件                                                 |  |
|               |          |                                 |                                                     |                                                    |  |
| 1-创新项目主要内容    | 点击展开上传文件 |                                 | 下北创新项目模板                                            |                                                    |  |
|               |          | 请从创新背<br>等方面介绍创新<br>创新项目主要内     | 景、创新设计、创新实施、<br>倾目的背景、经过与结果,<br>酒.docx"命名上传系统(科     | 创新成效、未来发展、推广价值<br>字数控制在8000以内,以"附件1-<br>例见附件1)。    |  |
|               |          |                                 |                                                     |                                                    |  |
| 2-申报单位承诺书、授权书 | 点击展开上传文件 | 下载承                             | 《诺书模板                                               | 下载授权书模板                                            |  |
|               | 点击展开上传文件 | 请下载申报<br>充相应信息并加<br>诺书.pdf","附作 | 单位承诺书模板(附件2-1<br>回盖单位公章,扫描为PDF<br>牛2-2申报单位授权书.pdf~6 | .) 、授权书模板(附件2-2),补<br>文档,分别以"附件2-1申报单位承<br>命名上传系统。 |  |
|               |          |                                 |                                                     |                                                    |  |
| 3-佐证材料        | 点击展开上传文件 |                                 | 下載佐证材料機板                                            |                                                    |  |
|               |          | 对于基本信<br>佐证材料需以"5<br>档,以"附件3-亿  | 息、项目简介中涉及的事。<br>文字说明+图片"的形式汇总<br>与证材料.pdf"命名上传系统    | 实性内容,请提供相应佐证材料;<br>成册(务必提供目录)形成PDF文<br>(样例见附件3)。   |  |
|               |          | □我                              | 承诺所填写的信息全部                                          | 真实准确。                                              |  |
|               |          | 返回                              | 上一步                                                 | 提交                                                 |  |

六、在提交案例前,申报人可进行资料修改,点击"提交"后案 例将进入审核阶段,审核人员正式接收案例材料后申报资料将无法 撤回和修改。在审核过程中若资料填写存在问题,审核人员将退回案 例至用户界面,申报人进行修改后可再次提交。